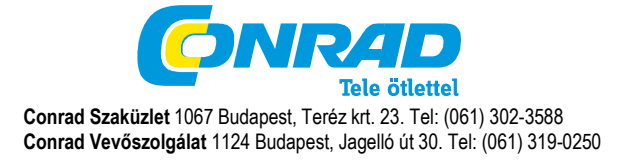

DigiMicro Scale Rend. sz.: 19 12 50

### Az első használat előtt olvassa át figyelmesen a használati útmutatót. Általános tudnivalók

Soha ne helyezze a készüléket instabil alapra. A leeséstől a készülék károsodhat.

A készülék nem való gyerek kezébe, nem játékszer.

Tartsa be azoknak a készülékeknek a használati útmutatóját és biztonsági előírásait is, amelyekhez ezt a készüléket csatlakoztatja.

lpari létesítményekben be kell tartani az illetékes szakmai szervezetnek az elektromos készülékekre és szerelési anyagokra vonatkozó balesetmegelőzési rendszabályait

lskolákban és más oktató intézményekben, hobbi- és barkácsműhelyekben az elektronikus készülékeket csak szakképzett, felelős személy felügyelete mellett szabad használni.

Ha kérdései vagy kételyei vannak a készülékkel, annak működésével, biztonságával vagy a helyes csatlakoztatásával kapcsolatban, forduljon szervizközpontunkhoz.

Az eladó nem vállal felelősséget azokért a károkért, amelyek a készülék használatából következnek, sem egy harmadik fél reklamációjáért.

## Környezeti feltételek

Kerülje el a készülék erős mechanikai igénybevételét. Óvja a rezgésektől, erős ütődéstől, ne hagyja leesni és ne rázza. Ne tegye ki a készüléket magas hőmérsékletnek (60°C felett) és erős hőmérsékletingadozásnak. Óvja meg közvetlen napsugárzástól, és ne tegye fűtőtest közelébe.

Óvja a készüléket nedvességtől. Ne használja magas páratartamú helyiségekben, pl. a fürdőszobában.

Ne használja a készüléket poros helyeken. Óvja meg a portól.

A ház vagy a tartozékok részei úgynevezett lágyítókat tartalmazhatnak, amelyek megtámadhatják a kényes bútor- és műanyagfelületeket. Kerülje el ezek közvetlen érintkezését érzékeny felületekkel.

# Hibák

Ha valamilyen tárgy vagy folyadék kerülne a készülék belsejébe, vizsgáltassa meg szakemberrel, mielőtt újra használná. Ajánljuk, hogy ilyen esetekben forduljon szerviz-központunkhoz.

# Csomagolóanyag

Tartsa távol a gyerekektől a csomagolóanyagokat. Fennáll a fulladás veszélye.

## Tisztítás és karbantartás

A készüléket mindig tiszta, száraz helyen tartsa.

A külső felület tisztításához használjon egy száraz, puha kendőt.

# Rendszerfeltételek:

Operációs rendszer: MS Windows ME/2000/XP/Vista legalább Pentium 300 processzor vagy ennek megfelelő AMD processzor 100 MB szabad merevlemez memória legalább 32 MB RAM, ajánlott 512 MB RAM 24 bit-es színes videokártya egy szabad USB 2.0 csatlakozó CD-ROM meghajtó

## A készülék ismertetése

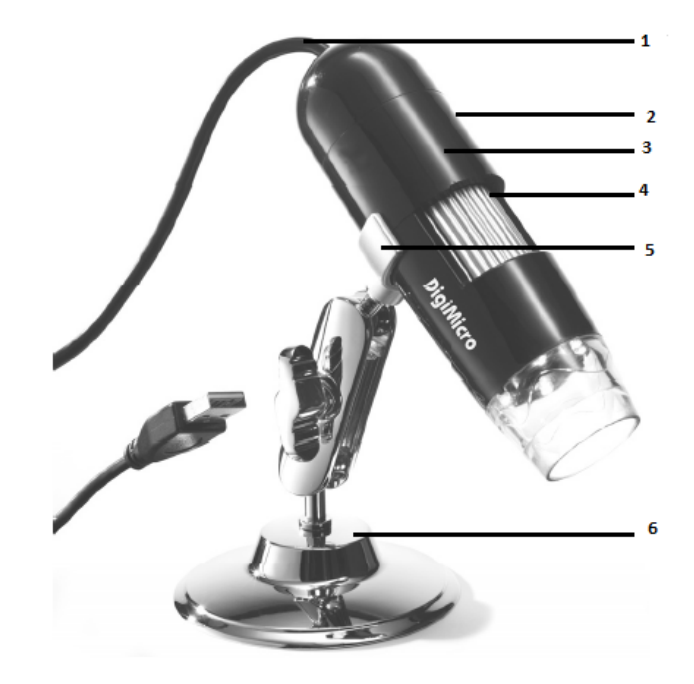

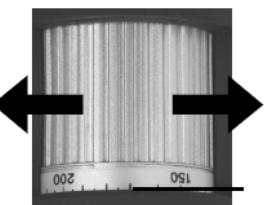

a nagyítás beállítása

jelölés a nagyítás leolvasásához

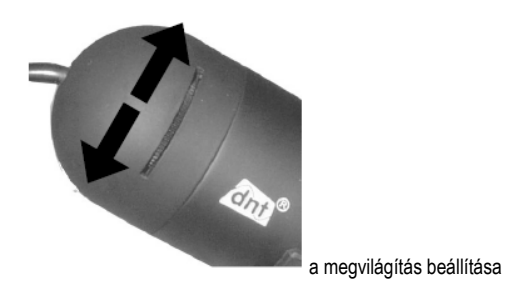

## USB kábel

- állókép nyomógomb
- ház
- recézett kerék
- 5. tartó 6. állvány

1. 2.

3.

4.

## Az első használatba vétel Szoftvertelepítés

A Windows 2000-nél először a szoftvert telepítse, majd utána kösse össze a készüléket az USB-porttal. Csatlakozassa a mikroszkóp-kamera USB-kábelét a számítógép egy szabad USB-portjára. A mikroszkóp-kamerát a számítógép egy USB-videokészülékként ismeri fel, amelyet az Eszközkezelőben a képfeldolgozó készülékek között találhat meg. A Windows 2000-nél először a szoftvert telepítse, maid utána kösse össze a készüléket az USB-porttal. Rakja be az együttszállított CD-ROM-ot a számítógép CD-meghajtójába. A CD automatikusan elindul, és a kezdőképernyőt jeleníti meg, vagy pedig a telepítést a CD-n lévő microcapture vagy a microcapture exe fájllal indíthatja el. Kattintson az Install Software (szoftvertelepítés) menüpontra.

A telepítés kompletten önállóan lefolvik. Szükség esetén be kell adnia a telepítési útvonalat, vagy pedig el kell fogadnia az aiánlott standard útvonlat.

Ha megjelenik a Microsoft Logo Test, ugorja át a telepítés további menete alatt ezt a tesztet. Végül fejezze be a hardver telepítését a kész (Done) opcióval.

# Üzembe helyezés

Indítsa el az asztalról a microcapture.exe programot. Ha az összes meghaitó telepítése helves volt, közvetlenül megielenik egy előnézet.

## Kezelés

Szerelje fel a kamerát az együttszállított állványra, és vegye le a védősapkát.

A programfelület többnyelyű. Ha át kell állítanja a nyelvet, pl. németre, válassza az Options > Language > German (opciók nvelv - német) útvonalat.

Irányozza a kamerát a leképezendő tárgyra, és állítsa élesre a tárgyat a recézett kerék segítségével. Nézze eközben a monitort.

A tárgytól nagyon kis távolságból készített felvételhez van két különböző nagyításhoz tartozó pont, amelynél a kamera élesre állítható

Eqyedi képek tárolásához nyomja meg a felső ablakkeretben lévő fényképezőgép szimbólumot, vagy pedig nyomja meg az F11 nyomógombot. A fényképek a photos nevű mappába kerülnek mentésre. A felvett képek a jobboldalon minjatűr formában jelennek meg.

Ha az egérmutató egy miniatűr kép felett van, a kép előnézetként jelenik meg.

A jobb egérgombbal egy almenübe jut, amellyel az alábbi műveletek végezhetők: Az Open (megnyitás) opcióval egy előnézeti képhez jut, a Save (tárolás, mentés) opcióval tárolhatja a képet, a Copy (másolás) opcióval a képet egy köztes tárolóba másolja át további feldolgozás céljára, míg a Delete (törlés) opcióval törölheti a képet. A Save pontban megnyílik egy párbeszédablak, amelyben kiválaszthatja a fájlneveket és a tárolóhelyet.

Videofelvétel akkor készül, ha rákattint a felső ablakkeretben lévő videokamera-szimbólumra, vagy pedig a Capture > Video (rögzítés - video) útvonalon indítja el. A felvétel leáll, ha újra rákattint a szimbólumra. A videofelvételek a Video nevű mappába kerülnek mentésre.

# Az obiektív bepiszkolódásának a megelőzése céljából rakja fel minden esetben a védősapkát, ha nem használja a készüléket.

### Főmenüsor

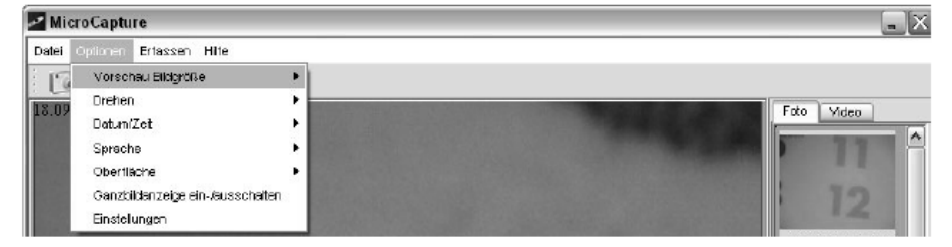

#### File (fáil) Fxit<sup>.</sup> A program befeiezésére. Options (opciók) Előnézet képmérete/ Preview size: Ez alatt a menüpont alatt állíthatia be az előnézet képméretét. Rotate (forgatás) Itt lehet a képet 90°-al elforgatni az óramutató járásával megegyező ill. ellentétes irányba. Date/Time (dátum/idő) Date/Time: A dátum és a pontos idő rákerül a képre. Language (nvelv) Language: A menü nvelvének a beállítására Skin (felület): Egy ablaknézet kiválasztására Telies kép megielenítése Togale Fullscreen: átkapcsoláshoz kattintson kétszer rá a megjelenített képre. Preferences (beállítások) Preferences: Itt végezheti el a képmegielentés különféle beállításait és hozhat létre különféle effektusokat (csak VGA magukért beszélnek. Rögzítés/Capture Fénykép/Photo: Egyedi képek rögzítése Video: Elindít egy videofelvételt. Az ismételt rákattintás leállítia a felvételt.

Amennyiben elindítia a programot, amikor nincs csatlakoztatva a mikroszkópkamera, akkor a "Kein Gerät erkannt, verbinden Sie das Mikroskop mit der USB-Schnittstelle am Computer"

vagy

"No Device detected, please connect your Microscope directly to your USB port." ([a számítógép] nem ismer fel eszközt, csatlakoztassa közvetlenül a mikroszkópot az USB-portra) üzenet jelenik meg.

### Ha a számítógépnek nincs USB 2.0 portia, lecsökken a képfelbontás, Képszerkesztés

A főprogrammal egyidejűleg telepít egy olyan szoftvert is, amely segítségével méréseket végezhet a képen. A szoftver elindításához kattintson kétszer a jobboldalon lévő képgaléria egyik képére.

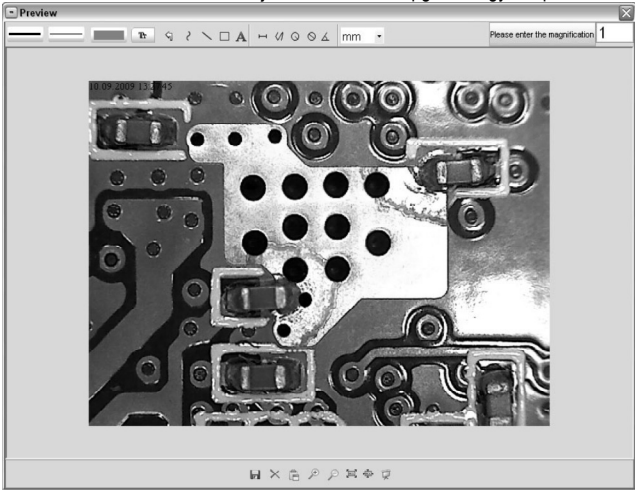

Az ablak alsó szélén lát néhány olyan szimbólumot, amely már ismerős lehet a Windows fax-/képnézőjéből. A szerkesztett képet tárolhatja, törölheti, másolhatja a köztes tárolóba, nagyíthatja, kicsinyítheti stb.

Átkapcsolás a normál- és a telies képernyőkép megjelenítése között. A normál megjelenítésre való

felbontás vagy kisebb). A beállítások beadhatók és elmenthetők. A képemyőn megjelenő fogalmak

| Pleas | e enter the                  | magnifical | ion 1 |
|-------|------------------------------|------------|-------|
|       |                              | _          |       |
| -     | _                            | -1         |       |
|       |                              | _          |       |
| -     |                              | _          |       |
|       |                              | -          |       |
| a.    |                              |            |       |
| C     | Tr                           | ]          |       |
|       |                              |            |       |
|       | $\langle \mathbf{j} \rangle$ |            |       |
|       | ر                            |            |       |
|       | ¢                            |            |       |
|       |                              |            |       |
|       |                              |            |       |
|       | _                            |            |       |
|       | Α                            |            |       |
|       | н                            |            |       |
|       | $\langle A$                  |            |       |
|       | 0                            |            |       |
|       | $\odot$                      |            |       |
|       | 7                            |            |       |
| n     | nm                           | -          |       |

Állítsa be először azt a nagyítást, amely a recézett gomb skálájáról olvasható le. A készülékházon található egy kis jelölés. Olvassa le egyszerűen azt az értéket, amelyre a jelölés mutat. Linientyp (vonalfajta) A kívánt vonalfajta beállítása

Linienstärke (vonalvastagság) Határozza meg a vonalvastagságot

Lienenfarbe (a vonal színe)

Karakterkészlet a bekottázáshoz

Az utolsó szerkesztés visszavonása

Szabadkézi rajz

Vonalhúzás (méretadás nélkül)

Négyszög rajzolása

Szövegbeadási üzemmód

Egy szakasz bemérése 2 pont közötti távolság megjelölésével

Többszöri szakaszmérés

A kör sugara, megméri a kör középpontja és a kerülete közötti távolságot

Átmérő

Szögmérés

Mértékegység

## Kiegészítő információk

A szoftver hibátlan működéséhez 2 dologra kell figyelni:

1. Adminisztrátori jogosultságának kell lennie a számítógépen, különben hibaüzeneteket kap.

2. A számítógépen a Directx9c vagy annál magasabb kell, hogy telepítve legyen. Annak a megállapítására, hogy telepítve van-e a Directx9c, adja be a start > futtatás útvonalon a "dxdiag" parancsot.

A szoftver által vezérelt digitális zoom csak 640x480 pixel vagy annál kisebb felbontás esetén áll rendelkezésre. A DigiMicro készüléknek két rögzített fókuszbeállítása van. Az állításhoz megfelelő helyre kell forgatni a recézett csavart. A jobboldali ütközés közelében van a kisebb nagyítás, míg a baloldali ütközés közelében van a nagyobb nagyítás.

Forgassa a recézett csavart a jobboldali ütközésig. Állítson be a szoftverben egy 1280x960 értékű előnézeti méretet. Állítsa a DigiMicro Mobile készüléket a megvilágított elülső oldalával központosan a rajzra (bal ábra).

Várjon 2 másodpercig a fehéregyensúly beállítására.

Forgassa most a recézett csavart lassan balra.

Most a külső kör tölti ki a képernyőt.

Ez a kisebbik nagyítás. Ennek az átmérője 6 mm.

Ha most tovább forgatja balra a recézett csavart, a belső kör tölti ki a képernyőt. Ez a nagyobbik nagyítás. Ennek az átmérője 1,5 mm.

#### Műszaki adatok

képérzékelő 2 Megapixel videofelbontás 2560x2048 (5M), 2000x1600, 1600x1280 (2M), 1280x1024, 1024x960, 1024x768, 800x600, 640x480, 352x288, 320x240, 160x120 pixel állókép felbontás 2560x2048 (5M), 2000x1600, 1600x1280 (2M), 1280x1024, 1024x960, 1024x768, 800x600, 640x480, 352x288, 320x240, 160x120 24-bit-RGB szín optika kettős lencse: 27-szeres + 100-szoros kézi fókuszálás, 10 mm-től 500 mm-ig villódzási frekvencia 50/60 Hz képváltási frekvencia: max. 30 kép/mp (600 lux megvilágítás mellett) nagyítás 20-szorostól 200-szorosig záridő 1 másodperctől 1/1000 másodpercig. képformátum JPG és BMP videoformátum: AVI automatikus fehérkiegyenlítés megvilágítás automatikus munkaterület megvilágítása 8 LED, fehér, fokozatmentesen beállítható a készüléken számítógép-interfész USB 2.0 MS Windows 2000/XP/Vista/ Windows 7 operációs rendszer tápáramellátás 5 V (USB-n keresztül) méretek (ház) 110 x 33 mm Konformitási nvilatkozat A dnt GmbH ezennel kijelenti, hogy a DigiMicro Scale készülék megfelel az 1999/5/EG irányelv alapvető követelményeinek és egyéb vonatkozó rendelkezéseinek. A CE nyilatkozat megtalálható a www.dnt.de/konformitaet weboldalon. Környezetbarát eltávolítás Ez a készülék eltávolításakor a 2002/96/EU Irányelvnek megfelelően elektromos és elektronikai hulladéknak minősül. Az

elektromos és elektronikai hulladékok eltávolítására vegye igénybe a helyi kommunális hulladékgyűjtő állomást.